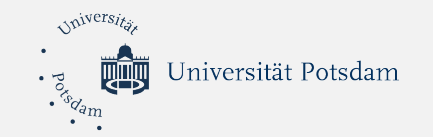

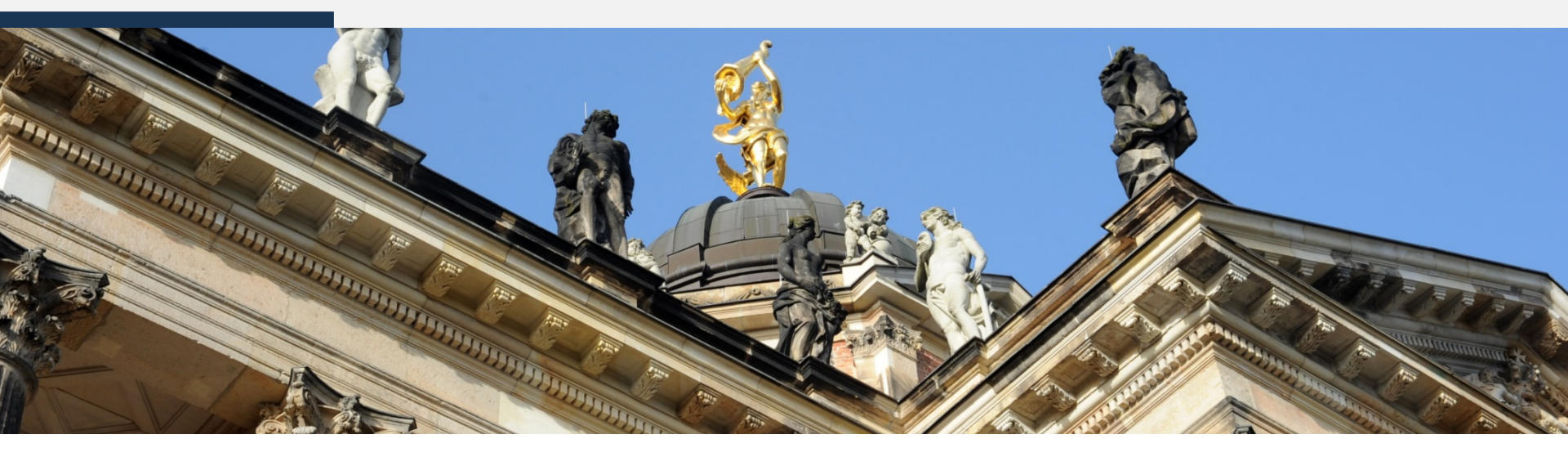

# **ID-Check während der Online-Prüfung**

mit der Moodle-Aktivität Aufgabe

E-Assessment.UP

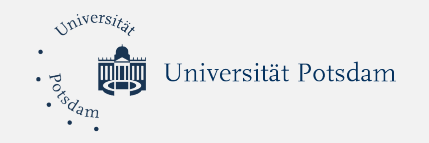

#### Szenariobeschreibung

Da der Prozess der Identitätsüberprüfung besonders bei größeren Kohorten langwierig ist, kann eine **Identitätsprüfung während der Klausur** geschehen.

Um dies zu bewerkstelligen kann in Moodle (z.B. Exam.UP) eine Aufgabe der eigentlichen Klausur vorangestellt werden. In dieser Aufgabe werden die Studierenden dazu aufgefordert, ein Foto/Scan Ihrer PUCK (PotsdamerUniversitätsChipKarte) hochzuladen.

Der Zugang zur Klausur wird damit erst dann gewährt, wenn die:der Studierende diesem nachkommt. Die eigentliche Identitätsprüfung kann dann während der Prüfung durch einen Abgleich anhand der hochgeladenen PUCK im Videokonferenzsystem (Zoom.UP) vorgenommen werden.

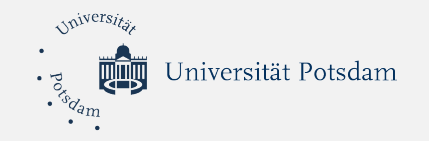

#### Hinweise

Der Einfachheit halber werden insbesondere bei der Aktivität *Test* nur die für das Szenario notwendigen Konfigurationen beschrieben. Andere Einstellungen sollten an ihre jeweiligen Prüfungsanforderungen anpasst werden.

Bitte achten Sie darauf, dass **beim Test eine Testöffnung und Testschließung konfiguriert ist, oder den Test bis zum Prüfungsbeginn zu verbergen**, da sonst die Prüfung bereits mit dem Abschluss der Aktivität Aufgabe (Upload eines Fotos/Scans der PUCK) für die Studierenden sichtbar ist.

Die Scans/Fotos der PUCK müssen nach Abschluss der Klausur gelöscht werden. Eine Speicherung ist nicht zulässig.

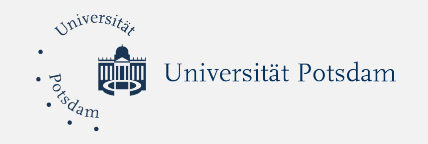

#### Arbeitsschritte

- 1. (Beantragung eines Kurses auf Exam.UP)\*
- 2. Anlegen und der Aktivität Aufgabe
- 3. Konfiguration der Aktivität Aufgabe

für den Upload des Fotos/Scans der PUCK

- 4. (Anlegen und Aktivität Test)\*
- 5. Konfiguration der Aktivität *Test*

Testöffnung/Testschließung setzen und Voraussetzung setzen

\* Wenn schon geschehen, bitte überspringen

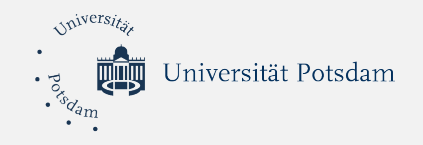

(1. Beantragen eines Kurses auf Exam.UP)

Falls noch nicht geschehen, beantragen Sie über folgenden Link einen Kurs auf Exam.UP (oder Moodle.UP), indem Ihre Online-Prüfung stattfinden kann:

https://examup.uni-potsdam.de/course/request.php

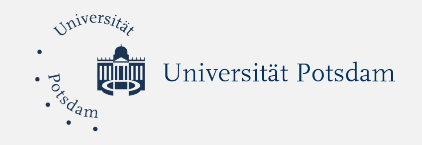

# 2. Anlegen der Aktivität Aufgabe

- I. Bearbeiten einschalten
- II. Aktivität anlegen
- III. Aktivität Aufgabe auswählen
- IV. Einstellungen bearbeiten

# 🗷 Bearbeiten einschalten

Aktivität oder Material anlegen

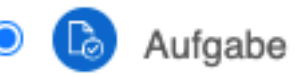

- Aufgaben-Administration
  - Einstellungen bearbeiten

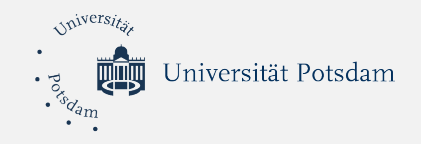

V. Allgemeines

Aufgabe in ID-Überprüfung während der Online-Prüfung bearbeiten

| - Allgemeines      |                                                     |
|--------------------|-----------------------------------------------------|
| Name der Aufgabe * | Identitätsüberprüfung                               |
| Beschreibung       |                                                     |
|                    | Bitte laden Sie hier ein Scan/Foto Ihrer PUCK hoch. |
|                    |                                                     |
|                    |                                                     |
|                    |                                                     |
|                    |                                                     |

Alles aufklappen

Beschreibung im Kurs zeigen 🕐

✓

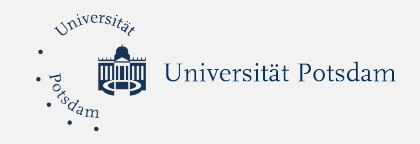

Verfügbarkeit

VI. Verfügbarkeit

Abgabebeginn: (z.B. 24h vor Prüfungsbeginn)

Letzte Abgabemöglichkeit (Ende der Prüfung)

Abgabebeginn (?) 00 🖌 🛗 Februar  $\mathbf{v}$ 2021 🗸 10 🗸 3  $\sim$ Aktivieren Fälligkeitsdatum (?) v Februar  $\sim$ 2021 ¥ 00 v 00  $\sim$ 1 4 Aktivieren Letzte Abgabemöglichkeit (?) 2021 🗸 12 🗸 00 🖌 🛗 Februar  $\mathbf{v}$ 4 ~ Aktivieren An Bewertung erinnern ② 2021 🗸 13 🗸 35 💙 🛗 Februar  $\mathbf{v}$ v Aktivieren

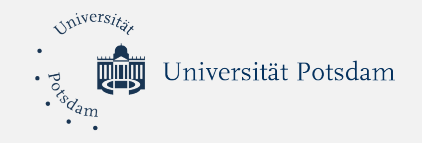

| VII. Abgabetypen             | <ul> <li>Abgabetypen</li> </ul> |                                   |
|------------------------------|---------------------------------|-----------------------------------|
| Dateiabgabe                  | Abgabetypen                     | ✓ Dateiabgabe ⑦                   |
| (Häkchen setzen)             | Anzahl hochladbarer Dateien 🕐   |                                   |
| Anzahl hochladharer Dateien: | Maximale Dateigröße 🔅           | Max. Dateigröße Website (512MB) 💙 |
| (1)                          | Akzeptierte Dateitypen ③        | Auswahl                           |
|                              |                                 | Keine Auswahl                     |

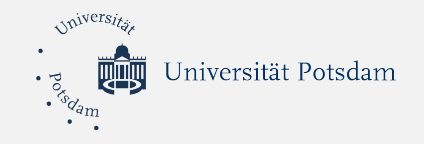

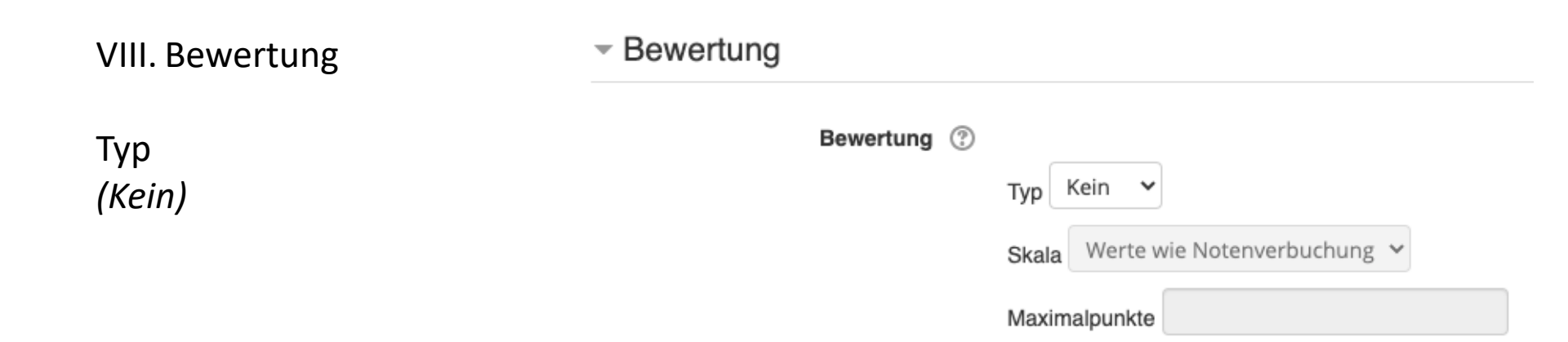

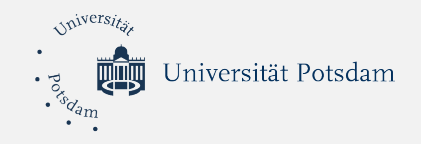

VIII. Aktivitätsabschluss

Abschlussverfolgung (Abschluss, wenn alle Bedingungen erfüllt sind)

Teilnehmer/in muss Lösung eingereicht haben, um Aktivität abzuschließen (Häkchen setzen) Aktivitätsabschluss

| Abschlussverfolgung ⑦ | Abschluss, wenn alle Bedingungen erfüllt sind 🖌                                   |
|-----------------------|-----------------------------------------------------------------------------------|
| Ansicht notwendig     | Teilnehmer/innen müssen die Aktivität aufgerufen haben, um sie abzuschließen      |
| Bewertung notwendig ③ | Teilnehmer/innen müssen eine Bewertung erhalten, um diese Aktivität abzuschließen |
|                       | Teilnehmer/in muss Lösung eingereicht haben, um Aktivität abzuschließen           |
| Abschlusstermin ⑦     | 4 ♥ Februar ♥ 2021 ♥ 13 ♥ 52 ♥                                                    |

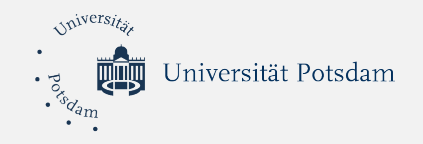

- 4. (Anlegen der Aktivität Test)
  - I. Bearbeiten einschalten
  - II. Aktivität anlegen
  - III. Aktivität Test auswählen
  - IV. Einstellungen bearbeiten

# 🕑 Bearbeiten einschalten

- Aktivität oder Material anlegen
  - 🔿 😑 Test
  - Aufgaben-Administration
    - Einstellungen bearbeiten

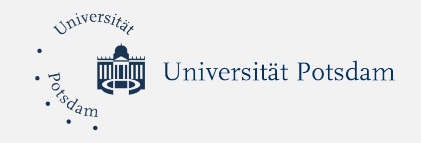

### 5. Konfiguration der Aktivität Test

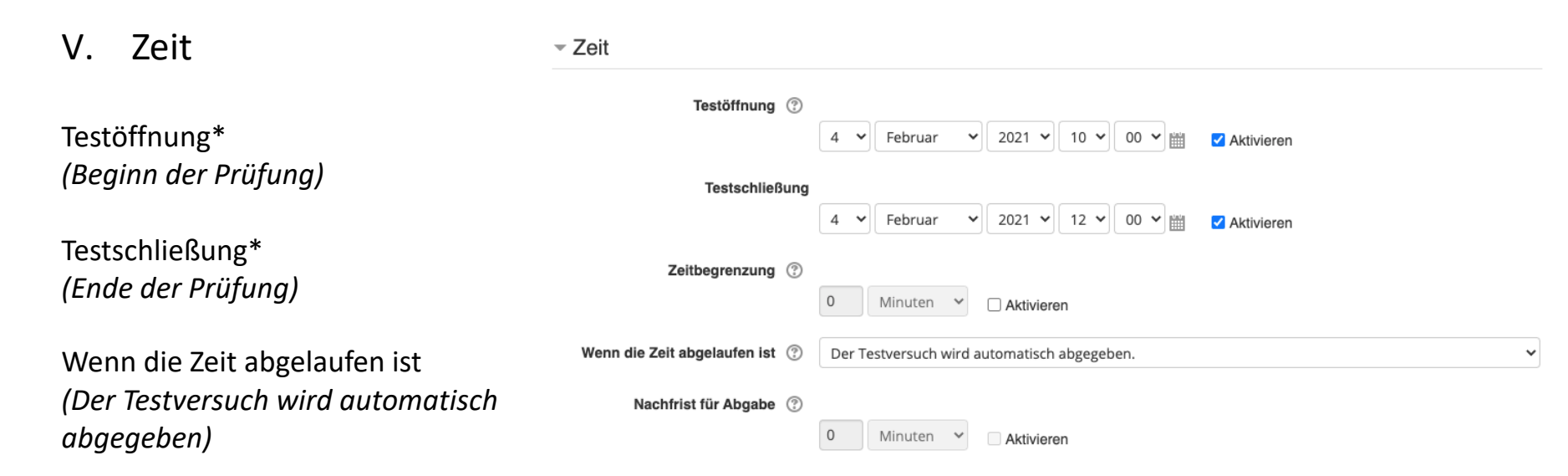

\* Alternativ können Sie den Test zum Prüfungsbeginn auch manuell sichtbar schalten und am Prüfungsende wieder verbergen.

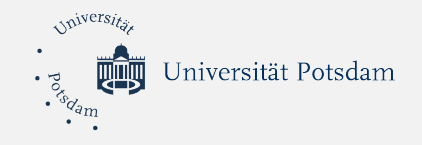

# 5. Konfiguration der Aktivität *Test*

| VI. Voraussetzungen                                                              | Voraussetzung hinzufügen                                                                                                    |  |
|----------------------------------------------------------------------------------|----------------------------------------------------------------------------------------------------|--|
| Voraussetzung hinzufügen<br>(Aktivitätsabschluss)                                | Aktivitätsabschluss<br>Zugriff über den Abschluss einer anderen<br>Aktivität steuern                                                |  |
| Teilnehmer/in folgende Bedingung<br>erfüllen<br><i>(muss)</i>                    | <ul> <li>Voraussetzungen</li> <li>Voraussetzungen Teilnehmer/in muss v folgende Bedingung erfüllen</li> </ul>                       |  |
| Aktivitätsabschluss<br>(-Name der Aktivität Aufgabe- muss<br>abgeschlossen sein) | <ul> <li>Aktivitätsabschluss</li> <li>Identitätsüberprüfung v muss abgeschlossen sei v</li> <li>Voraussetzung hinzufügen</li> </ul> |  |

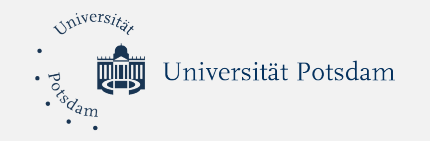

# Fertig...

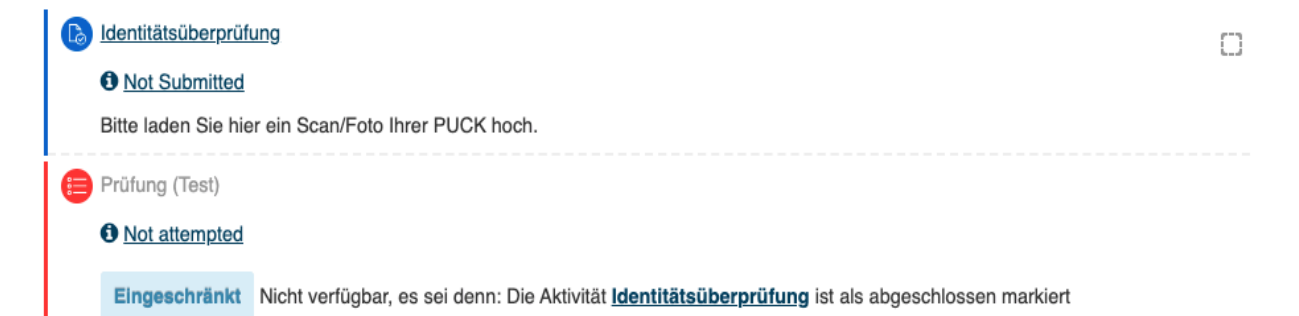

### Viel Erfolg bei der Durchführung Ihrer Online-Prüfung!

Bei Fragen wenden Sie sich an: moodle-team@uni-potsdam.de